## 坂祝情報かわら版 登録手順のご案内

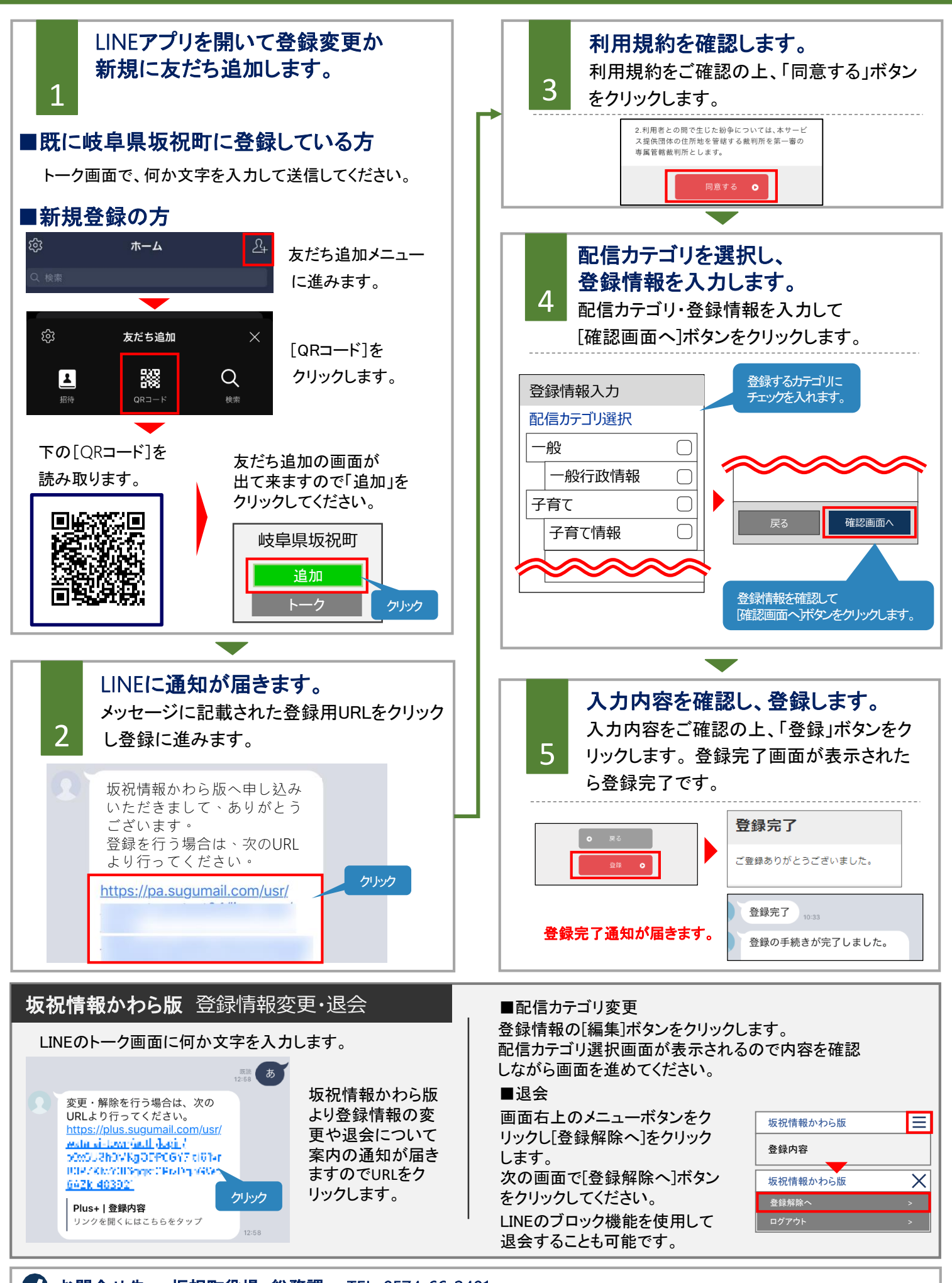